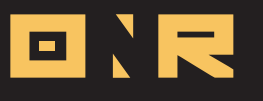

С

## STEPS FOR UPDATING A USER FROM THE UNIT SECTION OF POWER ADMIN

If you selected the option to replace the current owner/tenant when creating a new user, this step is not needed. It is only required if the user you are assigning as an owner or occupant is already in the system.

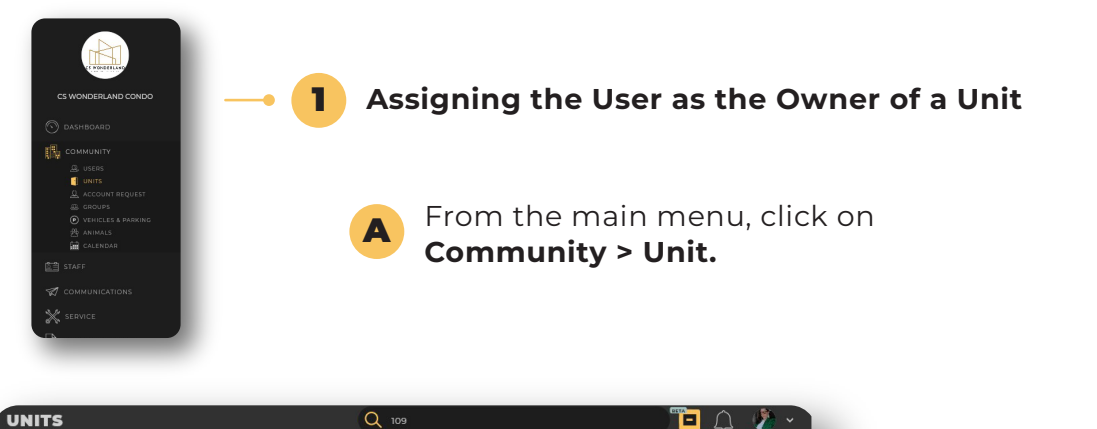

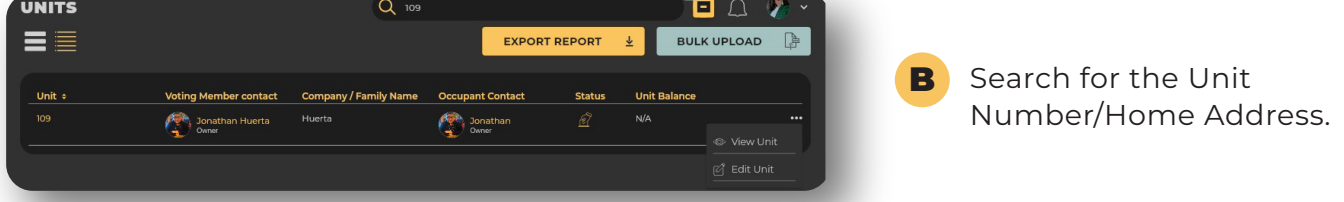

Click on the three dots on the far-right side of the screen. From the drop-down menu, select **View Unit.** 

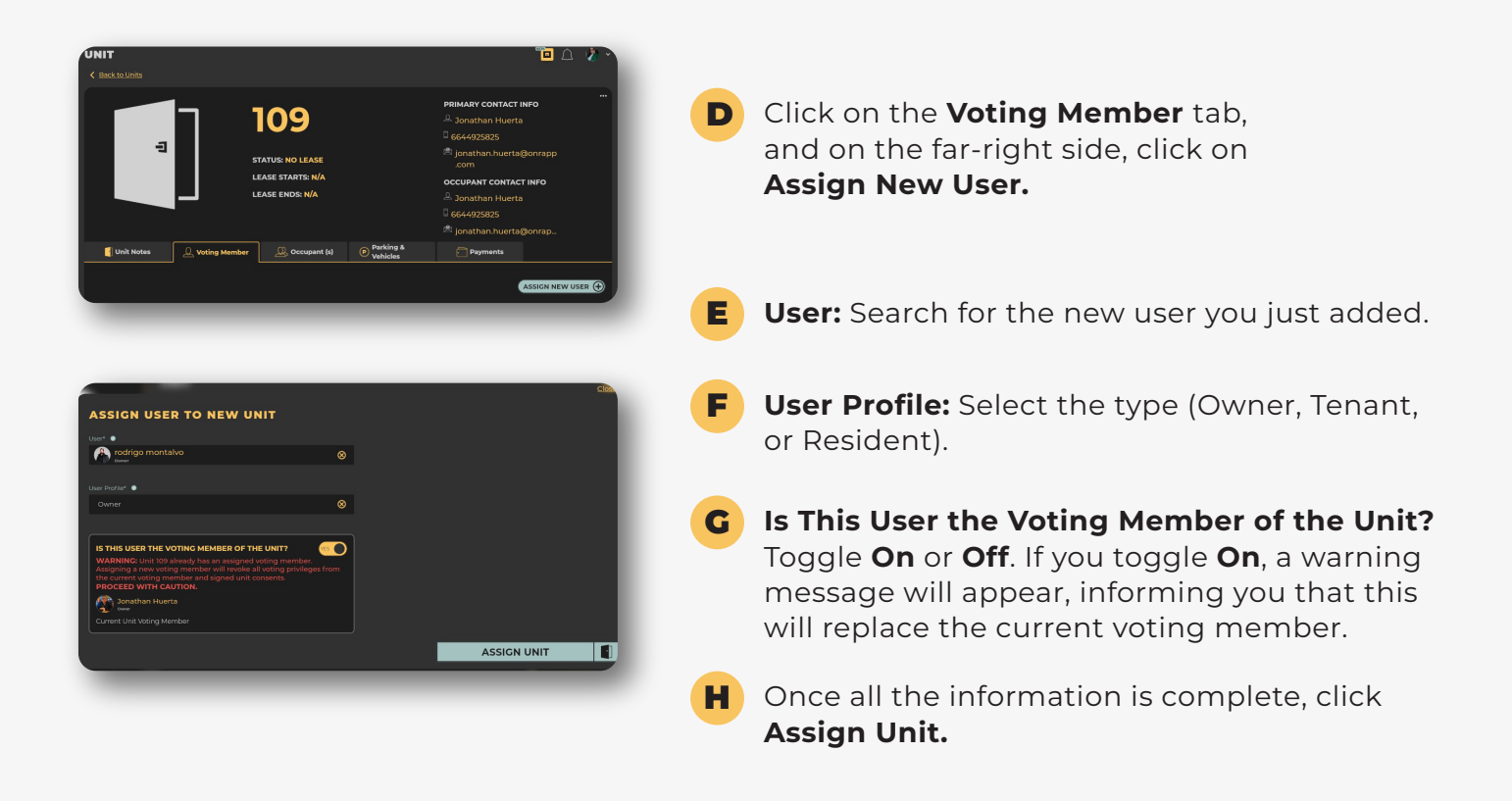

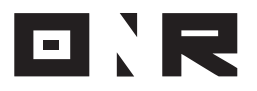

С

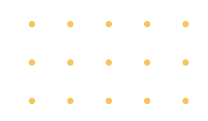

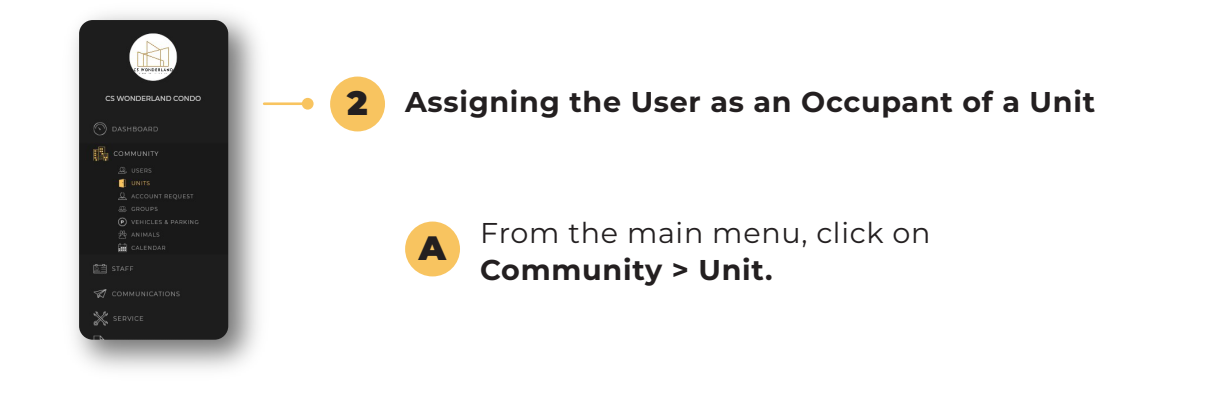

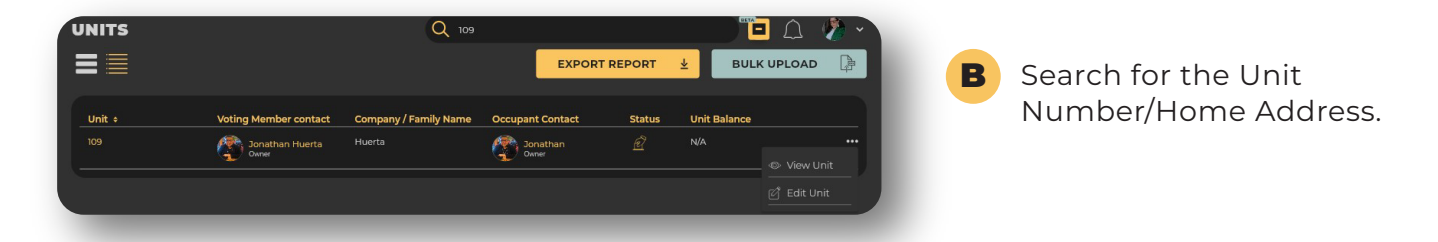

Click on the three dots on the far-right side of the screen. From the drop-down menu, select **View Unit.** 

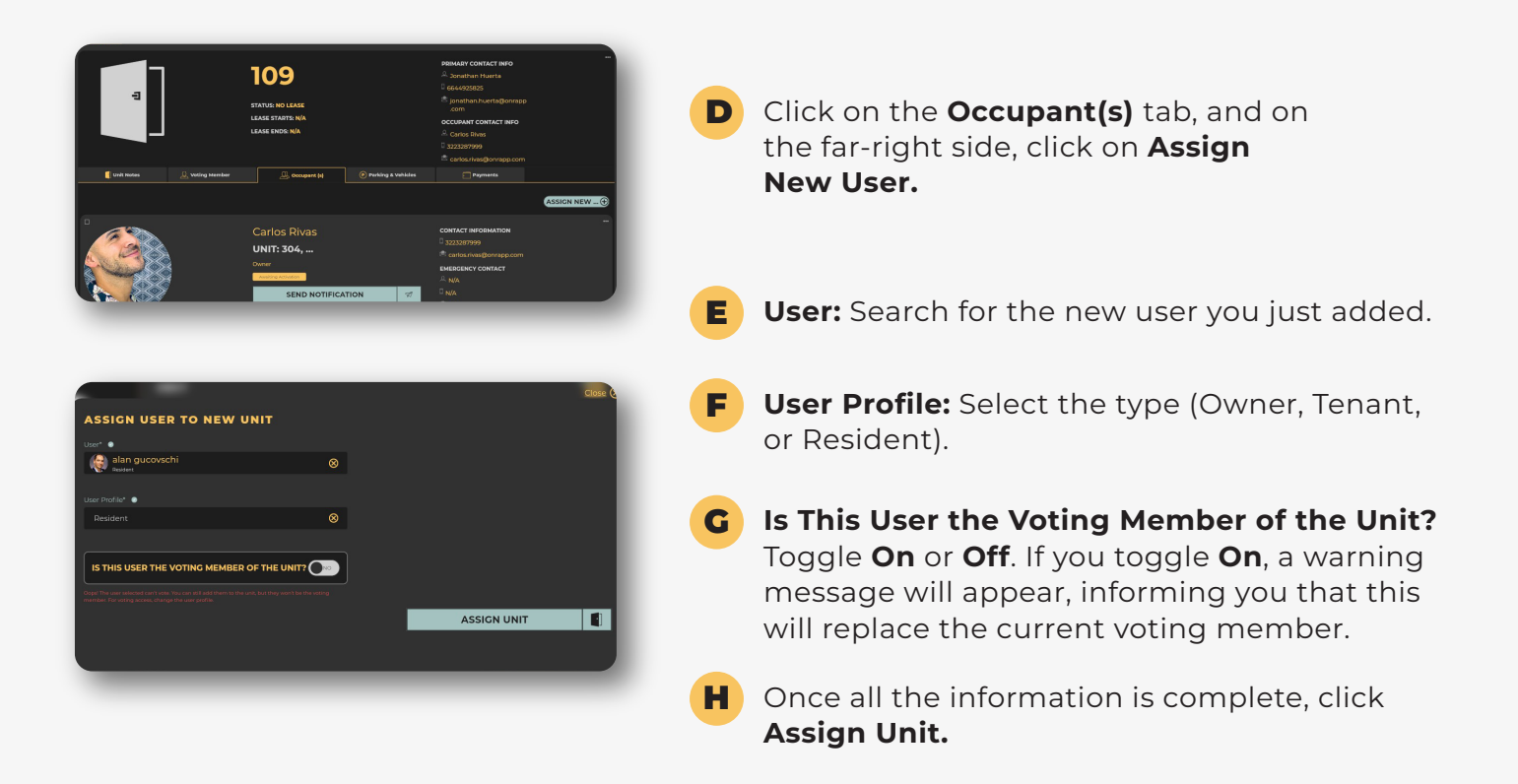

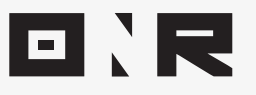

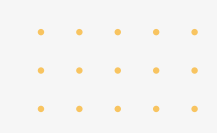

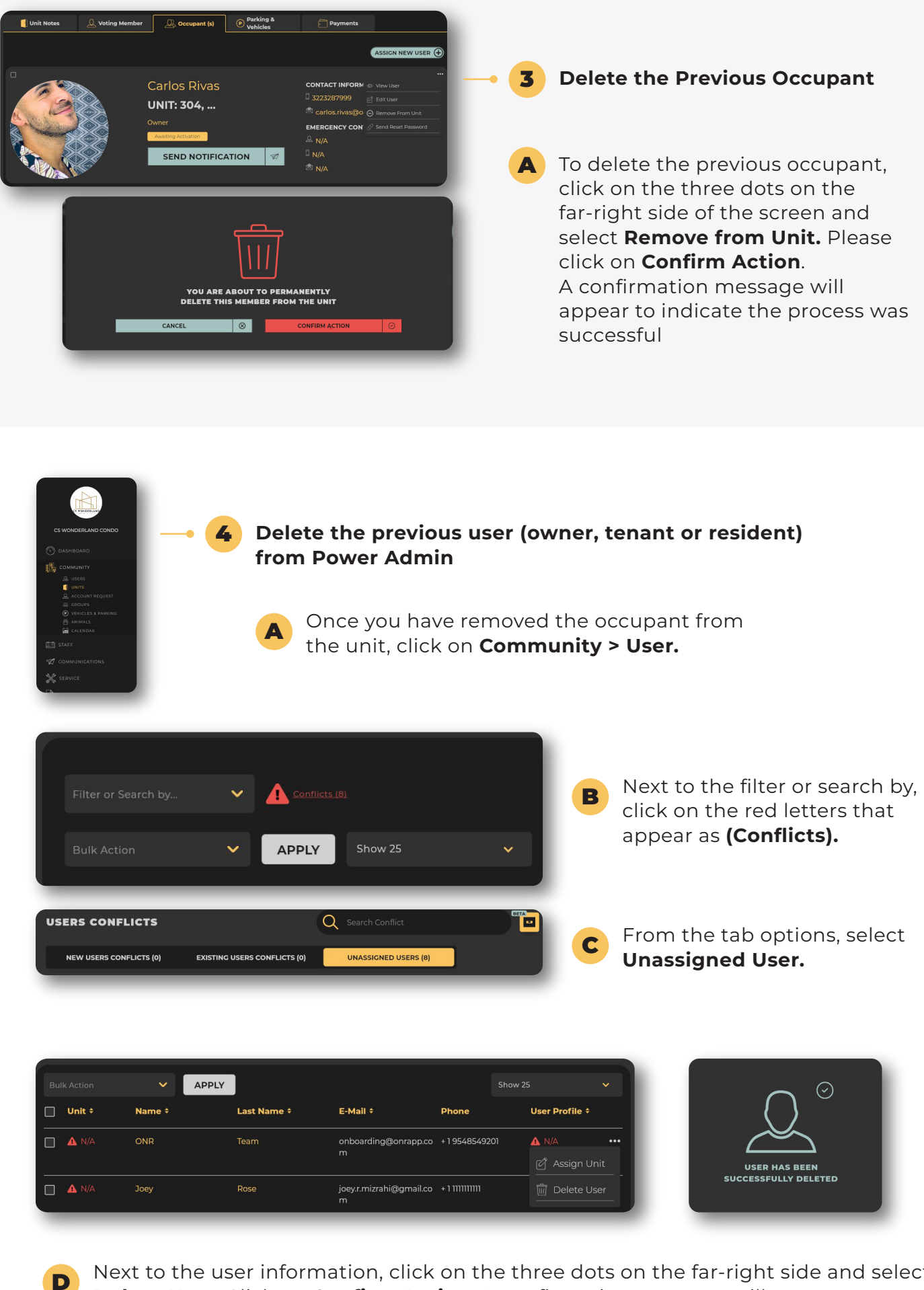

Next to the user information, click on the three dots on the far-right side and select **Delete User**. Click on **Confirm Action**. A confirmation message will appear to indicate the process was successful

If you have any problems or need additional assistance, don't hesitate to reach out to our dedicated support team at **<u>support@onrapp.com</u>** 

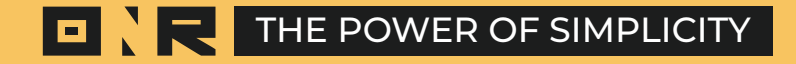